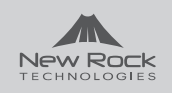

WROC2011 WROC2002

### **Quick Start Guide**

Wireless Office Communication System

- Surf the Internet
- In-house WLAN
- Voice and video communication
- 3-way voice conference
- Mobile extension with WiFi smartphone
- USB for sharing files

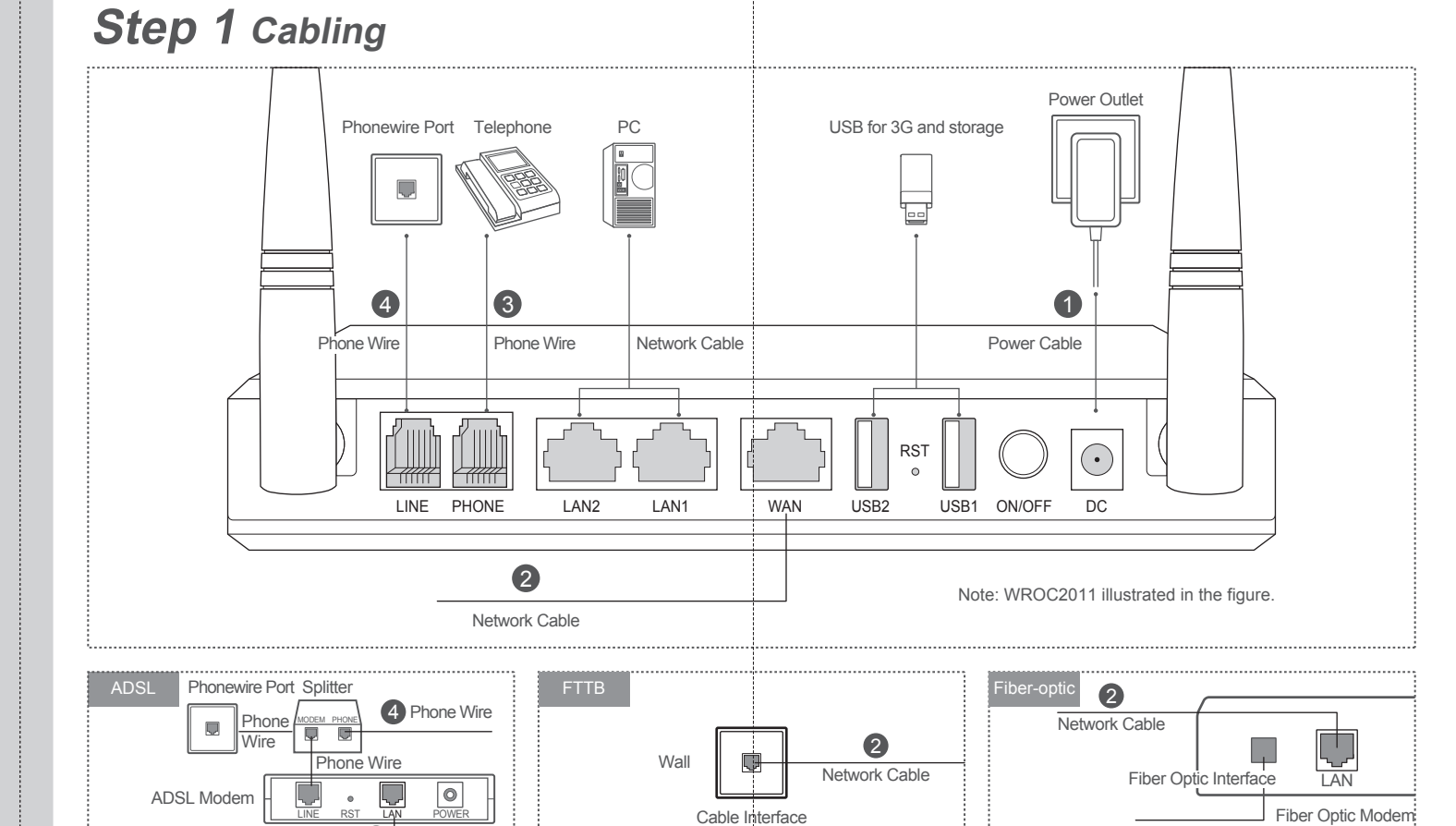

# **Step 3** Configuring the PC

Use Standard TCP/IP Properties for DHCP

#### Windows7

- Click S > Control Panel > Network and Sharing Center > Change Adapter Settings.
- Right click Local Area Connection, choose Properties.
- Double click Internet Protocol Version4(TCP/IPv4).
- Choose Obtain an IP address automatically, and then click  $\ensuremath{\text{OK}}$  .

#### Windows XP

2

1

- Click Start > Control Panel > Network Connections
- Right click Local Area Connection, choose Properties.
- Double click Internet Protocol Version4(TCP/IPv4).
- Choose Obtain an IP address automatically, and then click OK.

Enter **w.com** in the address bar to visit the login interface of WROC.

### For wireless connection

For wired connection

Connect to WROC wireless network (See the right pictures) SSID: NewRock, Encryption key: 12345678

| 2 | Enter w.com in the address bar to visit the login interface |
|---|-------------------------------------------------------------|
|   | of WROC.                                                    |

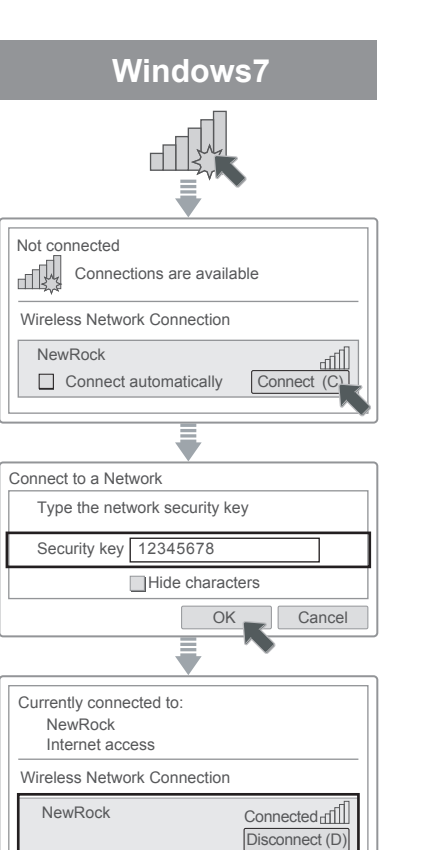

Network Cable 2

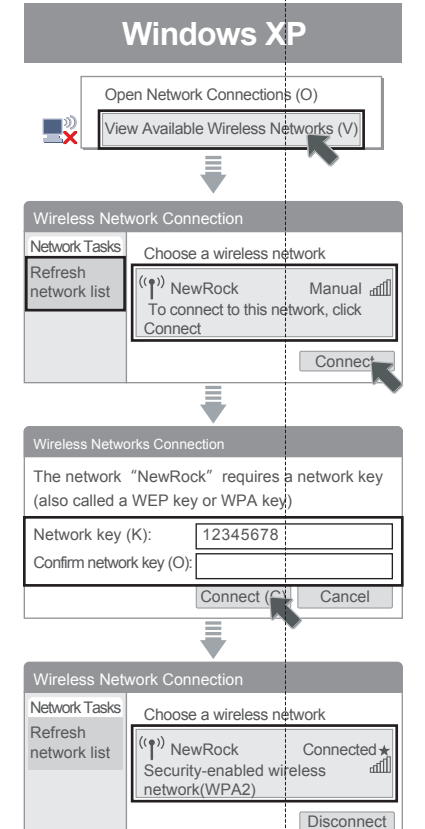

| iPad                                                         |                     |  |  |  |  |  |
|--------------------------------------------------------------|---------------------|--|--|--|--|--|
| Settings                                                     |                     |  |  |  |  |  |
| Settings                                                     | WLAN Networks       |  |  |  |  |  |
| Airplane Mode                                                | WLAN                |  |  |  |  |  |
| WLAN Not Connet                                              | ed Choose a Network |  |  |  |  |  |
| VPN                                                          | 30wish 🔒 🗢 🕥        |  |  |  |  |  |
| Location Services                                            | NewRock 🗎 🗢 🕥       |  |  |  |  |  |
| Brightness&Wallpaper                                         | NETGEAR 🗎 🗢 🕥       |  |  |  |  |  |
| •                                                            |                     |  |  |  |  |  |
| Enter the password for "NewRock " Cancel Enter Password Join |                     |  |  |  |  |  |
| Password 12345678                                            |                     |  |  |  |  |  |
|                                                              |                     |  |  |  |  |  |
| Settings                                                     | WLAN Networks       |  |  |  |  |  |
| Airplane Mode                                                | WLAN                |  |  |  |  |  |
| WLAN NewRo                                                   | ck Choose a Network |  |  |  |  |  |
| VPN                                                          | 30wish              |  |  |  |  |  |
| Location Services                                            | ✓ NewRock 🔒 🗢 🔕     |  |  |  |  |  |

NETGEAR

**A** ≈ **0** 

Brightness&Wallpaper

## Step 2 Checking

Press the ON/OFF button to turn on the device, and then check the LED status.

| LED     | Status of normal                              |
|---------|-----------------------------------------------|
| PWR     | Green light                                   |
| WAN/LAN | Green light or green flashing                 |
| PHONE   | Green when the phone is off-hook              |
| LINE    | Green light or green flashing during the talk |

## Step 4 Quick Installation

| 1 Enter the username and password |                                         |  |  |  |  |  |  |
|-----------------------------------|-----------------------------------------|--|--|--|--|--|--|
| Use<br>Pas                        | ername admin<br>ssword admin            |  |  |  |  |  |  |
| Login                             |                                         |  |  |  |  |  |  |
| 2 Select a network                |                                         |  |  |  |  |  |  |
| Mode                              | Scenario                                |  |  |  |  |  |  |
| Bridge                            | The WROC connects to a router.          |  |  |  |  |  |  |
| Router                            | The WROC connects to a broadband modem. |  |  |  |  |  |  |
| WiFi                              | The WROC connects to a Wi-Fi AP.        |  |  |  |  |  |  |
| 3G                                | The WROC connects to the 3G network.    |  |  |  |  |  |  |

Operate in accordance with the wizard (See the other paper)

3

| Bridge mode                                                                                                    |                                                                                                    |  |  |  |  |  |
|----------------------------------------------------------------------------------------------------|----------------------------------------------------------------------------------------------------|--|--|--|--|--|
|                                                                                                    |                                                                                                    |  |  |  |  |  |
|                                                                                                    | ptical Fiber Modem / Router                                                                                                    |  |  |  |  |  |
|                                                                                                    |                                                                                                    |  |  |  |  |  |
| Scenario: The WROC connects to a router.                                                                                                    |                                                                                                    |  |  |  |  |  |
|                                                                                                    | Deddaee                                                                                                    |  |  |  |  |  |
| Configure the f                                                                                                    | Paddress                                                                                                    |  |  |  |  |  |
| letwork                                                                                                    |                                                                                                    |  |  |  |  |  |
| IP address                                                                                                    |                                                                                                    |  |  |  |  |  |
| Subnet mask                                                                                                    |                                                                                                    |  |  |  |  |  |
| Default gateway                                                                                                    |                                                                                                    |  |  |  |  |  |
| Primary DNS server                                                                                                    |                                                                                                    |  |  |  |  |  |
| Secondary DNS server                                                                                                    |                                                                                                    |  |  |  |  |  |
|                                                                                                    | Previous Next Cancel                                                                                                    |  |  |  |  |  |
|                                                                                                    |                                                                                                    |  |  |  |  |  |
|                                                                                                    |                                                                                                    |  |  |  |  |  |
| Modify SSID an                                                                                                    | nd encryption key                                                                                                    |  |  |  |  |  |
| Vireless settings                                                                                                    |                                                                                                    |  |  |  |  |  |
| vireiess settings                                                                                                    |                                                                                                    |  |  |  |  |  |
| WiFi                                                                                                    | ⊙ On O Off                                                                                                    |  |  |  |  |  |
| Network mode                                                                                                    | 802.11b+g+n                                                                                                    |  |  |  |  |  |
|                                                                                                    | NewRock Unexposed                                                                                                    |  |  |  |  |  |
|                                                                                                    | 1011                                                                                                    |  |  |  |  |  |
| Encryption key                                                                                                    | 12345678                                                                                                    |  |  |  |  |  |
| ,                                                                                                    |                                                                                                    |  |  |  |  |  |
|                                                                                                    |                                                                                                    |  |  |  |  |  |
| Previous                                                                                                    | OK Continue to voice configuration Cancel                                                                                                    |  |  |  |  |  |
|                                                                                                    |                                                                                                    |  |  |  |  |  |
|                                                                                                    |                                                                                                    |  |  |  |  |  |
| Chtain phone r                                                                                                    | number and password                                                                                                    |  |  |  |  |  |
| 3 Obtain phone r                                                                                                    | number and password                                                                                                    |  |  |  |  |  |
| 3 Obtain phone r                                                                                                    | number and password                                                                                                    |  |  |  |  |  |
| 3 Obtain phone r                                                                                                    | number and password                                                                                                    |  |  |  |  |  |
| 3 Obtain phone r                                                                                                    | number and password                                                                                                    |  |  |  |  |  |
| 3 Obtain phone r                                                                                                    | number and password                                                                                                    |  |  |  |  |  |
| 3 Obtain phone r PSTN PSTN stansion: 216                                                                                                    | IP extensions:<br>200-215                                                                                                    |  |  |  |  |  |
| 3 Obtain phone r<br>PSTN<br>PSTN<br>stension: 216                                                                                                    | IP extensions:<br>200-215<br>ISsword:777163 IP extension2 Number:201 Password:121077                                                                                                    |  |  |  |  |  |
| 3 Obtain phone r PSTN PSTN PSTN PSTN PSTN PSTN PSTN PSTN                                                                                                    | IP extensions:<br>200-215<br>ISSWORD:0755400 IP extension2 Number:201 Password:121077<br>ISSWORD:055400 IP extension4 Number:203 Password:813287                                                                                                    |  |  |  |  |  |
| 3 Obtain phone r PSTN PSTN PSTN PSTN PSTN PSTN PSTN PSTN                                                                                                    | IP extensions<br>ISSWORD:777163 IP extension2 Number:201 Password:121077<br>ISSWORD:055400 IP extension4 Number:203 Password:121077<br>ISSWORD:055400 IP extension6 Number:203 Password:121077<br>ISSWORD:039651 IP extension6 Number:205 Password:121077<br>ISSWORD:039651 IP extension6 Number:205 Password:03973228<br>ISSWORD:039651 IP extension6 Number:205 Password:050794                                                                                                    |  |  |  |  |  |
| 3 Obtain phone r<br>PSTN<br>PSTNN<br>PSTN<br>PSTN<br>PSTN<br>PSTN<br>PSTN<br>PSTN<br>PSTN<br>PSTN         | IP extensions:<br>200-215<br>IP extensions:<br>200-215<br>IP extensions:<br>200-215 |  |  |  |  |  |
| 3 Obtain phone r<br>PSTN<br>PSTNN<br>PSTNN<br>PSTNN<br>PSTNN<br>PSTNN<br>PSTNN<br>PSTNN<br>PSTNN<br>PSTNN | IP extensional<br>Number and password<br>IP extensional<br>IP extensional<br>IP extensional<br>IP extensional<br>Number:201<br>Password:121077<br>IP extensional<br>Number:201<br>Password:121077<br>IP extensional<br>Number:203<br>Password:121077<br>Password:121077<br>Password:12107<br>Password:121077<br>Password:12107<br>Password:12107<br>Password:12107<br>Password:                                                                                                    |  |  |  |  |  |
| 3 Obtain phone r<br>PSTN<br>PSTNN<br>PSTNN<br>PSTNN<br>PSTNN<br>PSTNN<br>PSTNN<br>PSTNN<br>PSTNN<br>PSTNN | IVALUATION IN A CONSTRUCTION OF A CONSTRUCTION OF A CONSTRUCTURE OF A CONSTRUCTURE OF A CONSTRUCTURE O                                                                                                    |  |  |  |  |  |

Click **OK** to finish the wizard

Internet Select a WAN connection type -WAN setup -O PPPoE (ADSL) Select PPPoE if the device is connected to Internet through an ... O DHCP (Auto config) The device automatically obtains IP address, subnet mask, default .... O STATIC (Fixed IP) You shall manually configure IP address, subnet mask, default ..... Previous Next Cancel 2 Configure the IP parameters PPPoE (ADSL) -WAN setup Username Password STATIC (Fixed IP) WAN setup -IP address Subnet mask Default gateway

#### DHCP (Auto config) Skip to next step.

Router mode

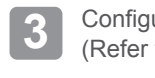

4

Primary DNS server Secondary DNS server

Configure the wireless network parameters (Refer to Bridge mode 2)

Next

Continue to voice configuration (Refer to Bridge mode 3 4)

| 1      | Select a hot spot                                                                                       |
|--------|----------------------------------------------------------------------------------------------------|
| Choose | a network                                                                                               |
|        | tech-2 00:0e:a9:26:01:ed 1 WPA1PSKWPA2PSK/AES 11b/g/n                                                   |
|        | SSID newrocktech-2<br>MAC address 00:0e:a9:26:01:ed<br>Encryption key Display the key<br>Connect Cancel |
| 2      | Continue to voice configuration<br>(Refer to Bridge mode 3 4)                                           |

### FAQ

1. Why can't I login to the device via WAN IP address?

Click **Network > Firewall > System security** to check whether remote management is enabled. If you still cannot log in to the WROC, change the remote management port to a non-80 port, such as port 8080.

**2.** Why is my Internet connection so slow?

Probably someone else is within the same wireless network with you. Please ensure that a SSID key is configured on the device. Security mode: WPA/WPA2-PSK Encryption key: a combination of 8-digit numbers & letters

3. How do I register an IP Extension?

(1) Prepare an IP voice terminal. For example, install a softphone in the iPad.
(2) Enter account information of the IP extension on the terminal, including the phone number and password (IP extension account of the WROC).
(3) Enter the domain and proxy on the terminal. The domain value can be the IP address and port number of the WROC. The default port is 5060. Click Voice > Trunk > IP trunk to change Signaling local port.

| 3G mode<br>3G )                                       | annects to the 3G network. |  |  |  |  |  |
|-------------------------------------------------------|----------------------------|--|--|--|--|--|
| Configure 3G service prov                             | <i>v</i> ider              |  |  |  |  |  |
| 3G configration<br>Internet service provider(ISP)     | Custom                     |  |  |  |  |  |
| SSID                                                  |                            |  |  |  |  |  |
| 3G dialing number                                     |                            |  |  |  |  |  |
| PIN                                                   |                            |  |  |  |  |  |
| User account                                          |                            |  |  |  |  |  |
| Password                                              |                            |  |  |  |  |  |
| Previous Next Cancel                                  |                            |  |  |  |  |  |
| Configure the wireless ne<br>(Refer to Bridge mode    | work parameters            |  |  |  |  |  |
| Continue to voice configur<br>(Refer to Bridge mode 3 | ation                      |  |  |  |  |  |
|                                                       |                            |  |  |  |  |  |
|                                                       |                            |  |  |  |  |  |
|                                                       |                            |  |  |  |  |  |

**4.** The WROC is connected to a router and can access the Internet in bridge mode. However, the external IP extension fails to register to the WROC through the Internet.

- ① Check whether port mapping is enabled on the router connected to the WROC. If not, enable port mapping so that the signaling port of the WROC (Voice > Trunk > IP extension, the default is port 5060) and RTP port (10010-10130) can be mapped.
- ② Click Voice > Basic > Domain name to fill in the WAN IP address (or dynamic domain name) of the router.
- ③ IP Extension registration, refer to Q3.

#### 5. How do I restore factory settings?

Press RST button for about 3 seconds, and release it when STU and PWR turn red.

Note: You can also contact us at gs@newrocktech.com for help.